## Sandėlio modulis

**1. Nauja kaina ir papildomų išlaidų priskyrimas.** Directo sistemoje galima lengvai pakeisti pirkimo kainą, pridėti papildomas išlaidas net jei priėmimo į sandėlį dokumentas patvirtintas. Šiuos veiksmus galima atlikti neatitvirtinus dokumento. Tiesiog stulpeliuose reikia suvesti naują kainą ir paspausti mygtuką - **Tvirtinti kainų keitimą**. Detalesnį aprašymą kaip tai padaryti rasite paspaudus šią nuorodą.

## 2. Galimo kiekio ataskaita.

3. Keisti sand. kiekį.

From: https://wiki.directo.ee/ - **Directo Help** 

Permanent link: https://wiki.directo.ee/lt/sandelism?rev=1678103681

Last update: 2023/03/06 13:54

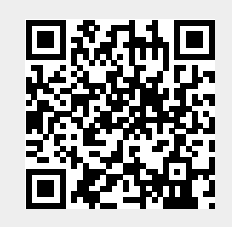